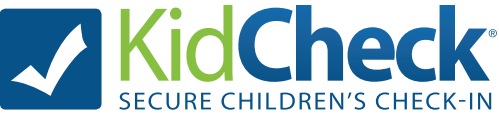

## How to use the Admin Console

Note: Only individuals who have been granted administrative access in Kid-Check (as an Administrator, Campus Manager, Or Start/Stop) can access the admin console.

## Android Tablet/iPad Station:

During check-in, the admin console allows admins to see information on who is checked in, check-out accessibility, send text messages to guardians, and more.

- 1) Select the Gear Icon in the right hand corner
- 2) Enter your admin username and password
- 3) Click on a child's name to see more information or send a text message

## **Admin Console App:**

With the new KidCheck Admin Console App, there's no need to use a check-in station or web browser to see the classlist or communicate to parents. It has the flexibitiy of knowing the locations of the kids on the go!

- 1) Download the **KidCheck App** on a device
- 2) Log-in using your admin username and password
- 3) Select the Gear icon
- 4) Select the **Filter** icon to manage locations

5) Select a child and it will show the **Child Detail Policy.** The child detail policy lists important information such as medical info, check-in time, date of birth and more.
6) Under the **Guardian list**, select a guardian to send a text message to contact parents

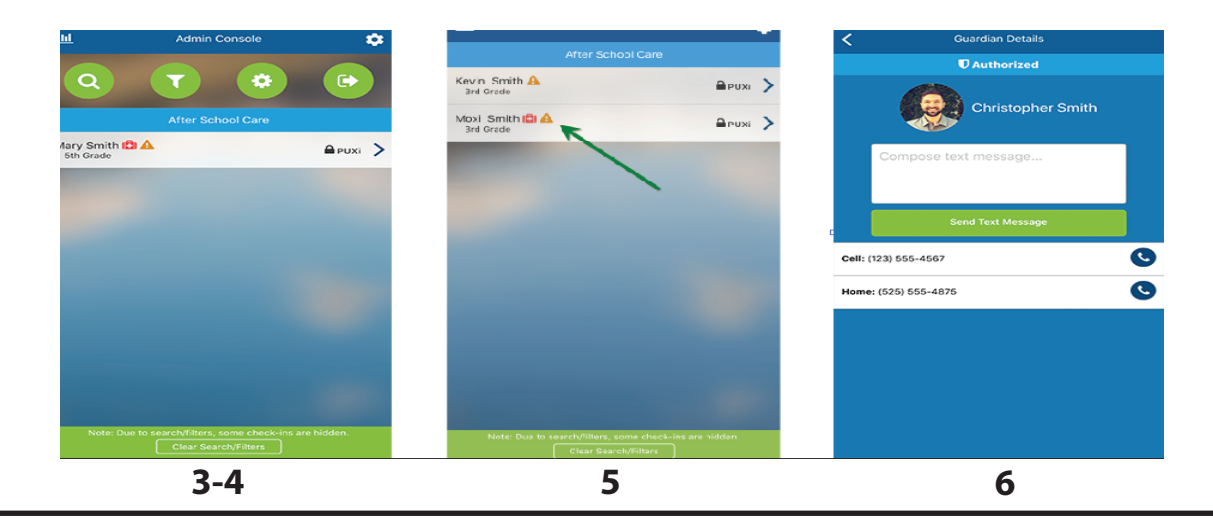

**KidCheck Support:** www.kidcheck.com/support | (855) 543-2432 | support@kidcheck.com Mon - Fri, 8 am - 5 pm (MST); Sun 6 am - noon (MST)

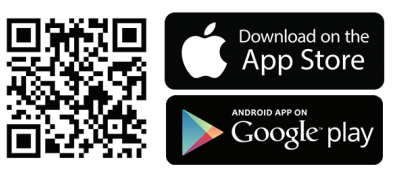